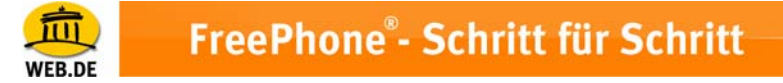

## X-Lite – Installation und Konfiguration für FreePhone®

## Download und Installation der Software

1. Besuchen Sie zunächst die Download-Seite von Xten im Internet unter

www.xten.com/index.php?menu=download

und klicken Sie, entsprechend Ihres Betriebssystems, zum Download auf "X-Lite-Install"

- 2. Speichern Sie die Software auf Ihrem PC in ein Verzeichnis Ihrer Wahl
- 3. Anschliessend führen Sie die Datei aus und folgen dem Installationsassistenten

## **Einrichtung für FreePhone**

 Nach erfolgter Installation finden Sie auf Ihrem Desktop das "X-Lite" Icon Starten Sie nun mit Doppelklick das Programm – die X-Lite Telefonsoftware wird gestartet:

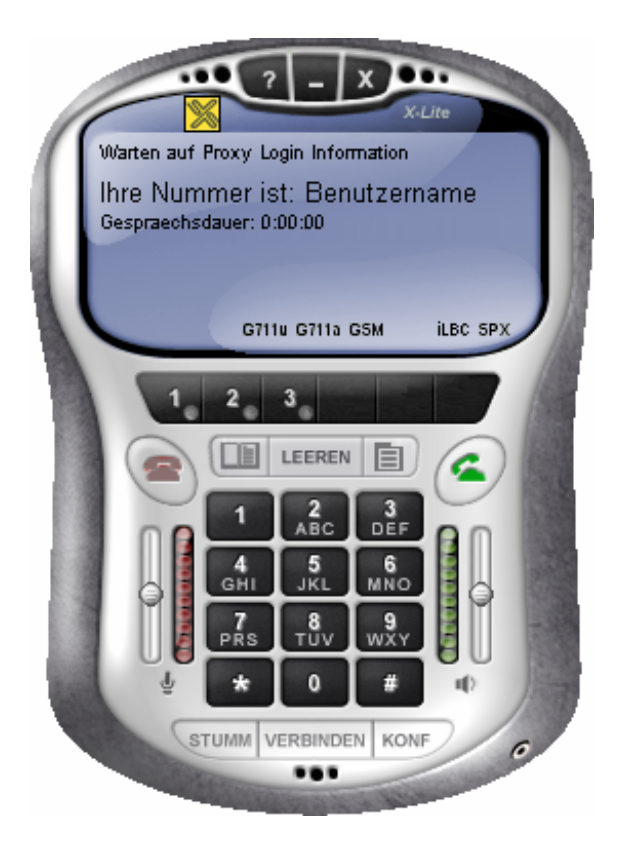

Bei Erstinstallation öffnet sich automatisch das Einstellungsmenü – fahren Sie in diesem Fall mit Schritt 4 fort. Andernfalls öffnen Sie das

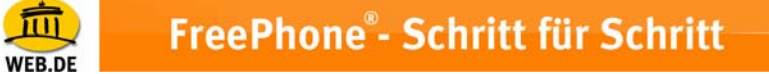

Fenster "Menue", indem Sie auf das Symbol rechts über dem Ziffernblock klicken.

2. Wechseln Sie per Doppelklick in den Bereich "System Einstellungen".

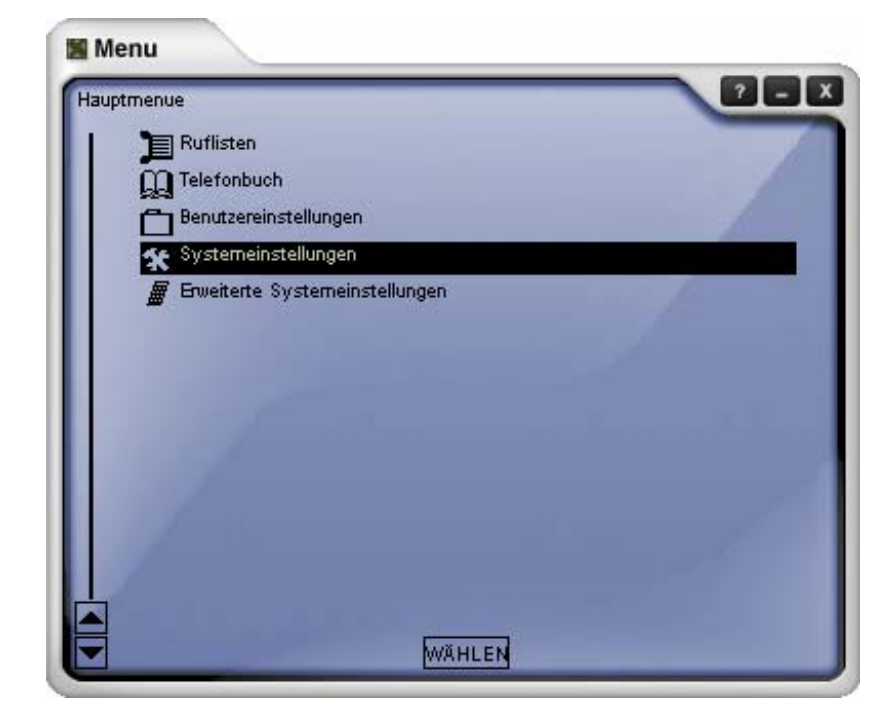

3. Doppelklicken Sie anschließend auf "SIP Proxy".

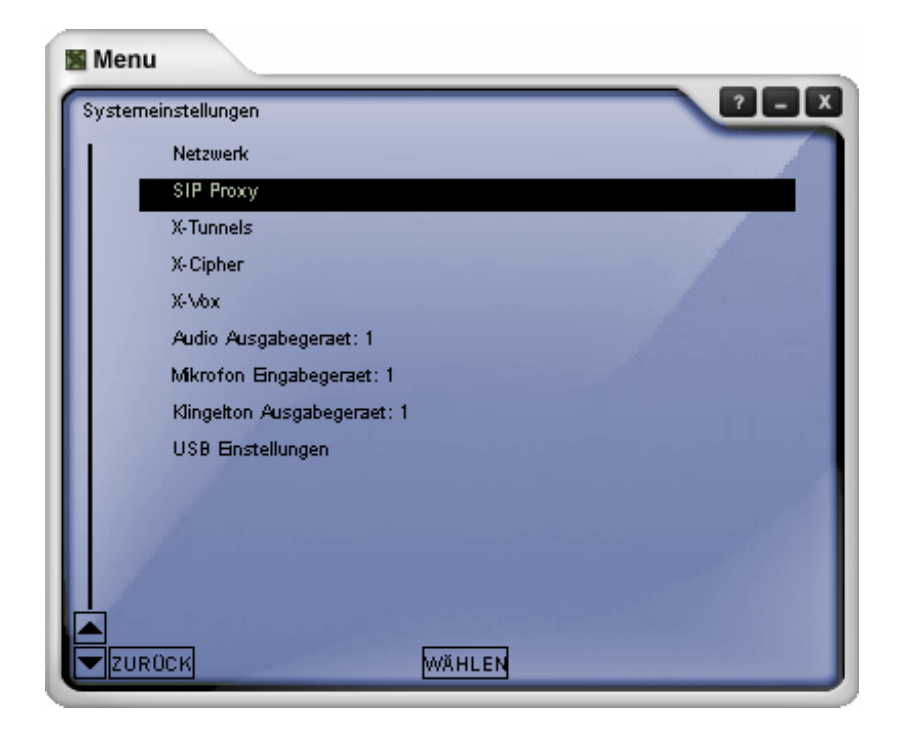

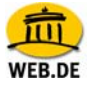

4. Hier doppelklicken Sie bitte auf den ersten Eintrag [Standard]

| SIP Proxy |                          | UDE |
|-----------|--------------------------|-----|
|           | [Standard]: Ihr.Provider |     |
|           | Proxy 1                  |     |
| 100       | Proxy 2                  |     |
| 1         | Proxy 3                  |     |
| S         | Proxy 4                  |     |
| 1         | Proxy 5                  |     |
|           | Proxy 6                  |     |
|           | Proxy 7                  |     |
| 3         | Proxy 8                  |     |
| 1         | Proxy 9                  |     |
|           |                          |     |
| 1         |                          |     |
| 1         |                          |     |
|           |                          |     |

5. und machen Sie folgende Angaben:

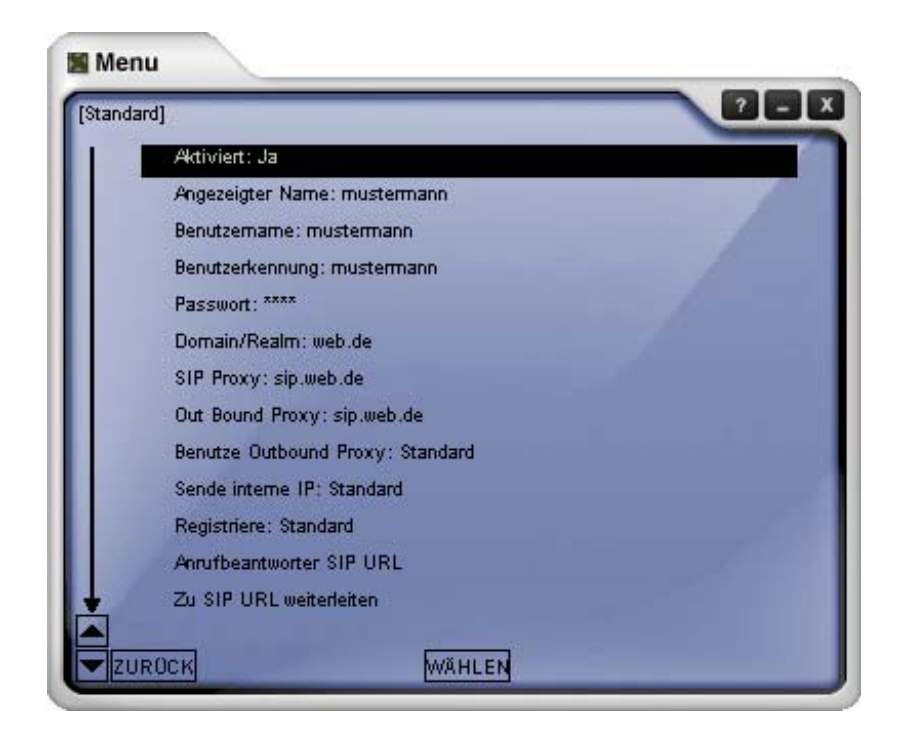

• Stellen Sie "Aktiviert" auf "Ja" ein

WFR DF

- Angezeigter Name (optional): Ihren Namen eingeben
- Benutzername: Ihr FreePhone® Nutzername
   Hinweis: Bitte beachten Sie, dass der Nutzername ausschließlich in Kleinbuchstaben eingegeben werden darf.
- Benutzerkennung: Geben Sie hier erneut Ihren Nutzernamen ein
- Passwort: Ihr FreePhone®-Passwort
- Domain/Realm: web.de
- SIP Proxy: sip.web.de
- 6. Nun klicken Sie zweimal links unten im Fenster auf "Zurück" und anschließend mit Doppelklick auf "Netzwerk"

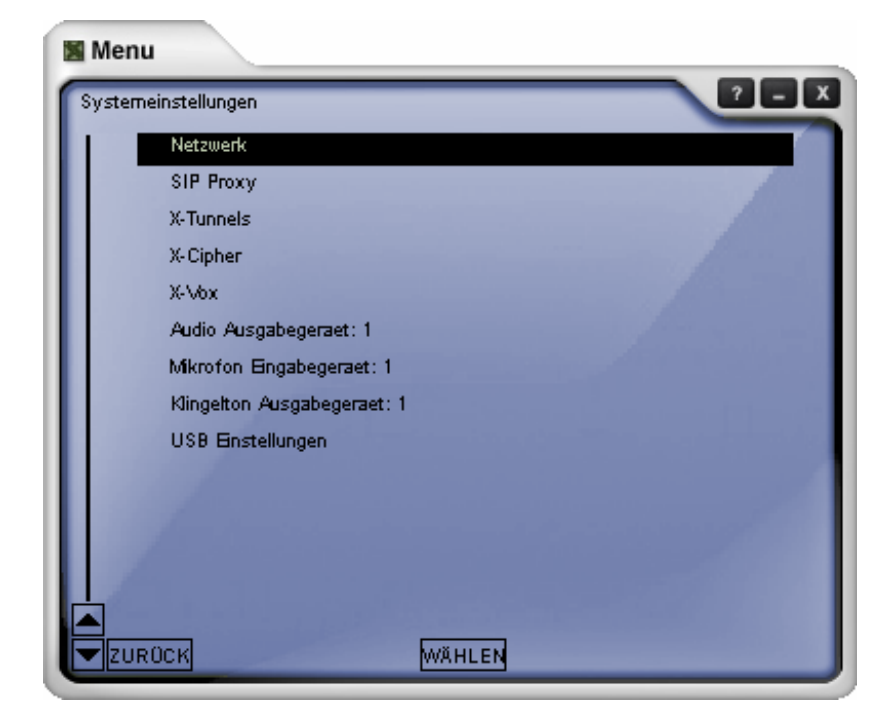

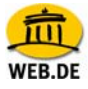

7. Geben Sie bei "Erster STUN Server" Folgendes ein: stun.web.de

| Netzwerk | <ul> <li></li> </ul>                         | <u> </u> |
|----------|----------------------------------------------|----------|
| 1        | Automatisch IP erkennen: Ja                  |          |
|          | Listen on IP                                 |          |
|          | Benutze X-NAT fuer SIP/RTP Ports: Niemals    |          |
|          | Listen SIP Port: 5060                        |          |
|          | Listen RTP Port: 8000                        |          |
|          | NAT Firewall IP                              |          |
|          | Out Bound SIP Proxy                          |          |
|          | Firewall Typ vorgeben: (keine feste Vorgabe) |          |
| 1        | Erster STUN Server: stun.web.de              |          |
|          | Zweiter STUN Server: xten.net                |          |
|          | Erster DNS Server                            |          |
|          | Zweiter DNS Server                           |          |
|          | Provider DNS Server                          |          |
|          |                                              |          |

8. Klicken Sie abschließend auf "Zurück" links unten im Fenster und schließen danach das Menüfenster. Die Software ist nun bereit zum Telefonieren mit FreePhone®.